#### Bedienungsanleitung für den Radioteleskop Client und Simulator

Ing. Harald Chmela, BSc, MSc harald.chmela@univie.ac.at

v.4.3. 11.4.2025

# Windows Installation

- Download der aktuellen Datei "radtel-x86\_64-x.x.zip"über <u>https://radio.univie.ac.at/</u>
- Zip Datei entpacken
- Installer starten (msi Datei anklicken)
- Windows SmartScreen Meldung: Auf "More Info" klicken und Zertifikat hinzufügen

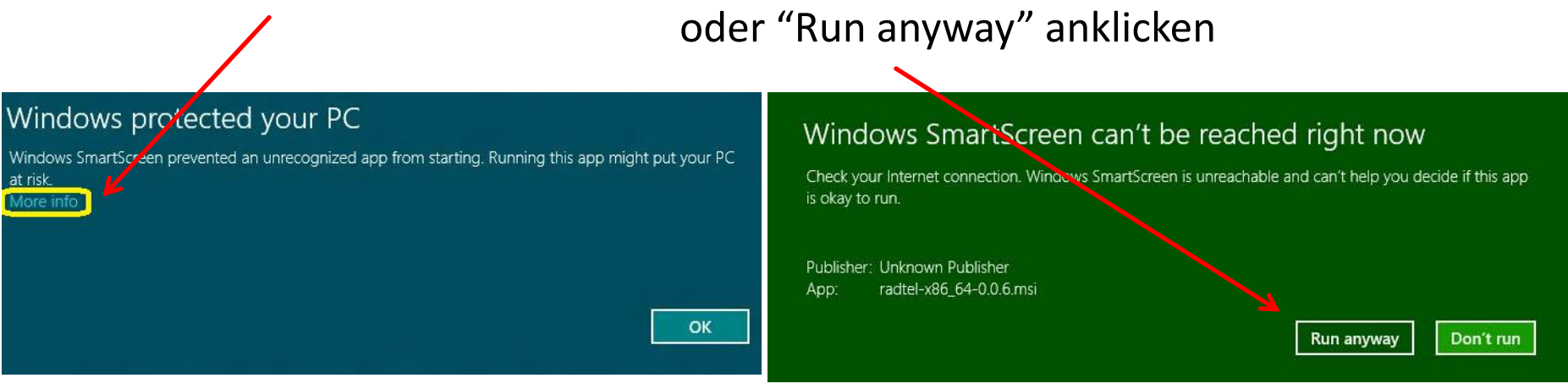

 Desktop Icon anklicken und starten nicht C:\Programme\radtel\bin\radtel.exe starten ! (Das Arbeitsverzeichnis, muss C:\Program Files\radtel\ sein !)

# Installation des Simulators

- Download der HI-Daten "sky\_vel.dat.zip" über <u>https://radio.univie.ac.at/</u>
- Zip Datei öffnen und sky\_vel.dat in das Verzeichnis C:\Programme\radtel kopieren ( nicht nach C:\Programme\radtel \bin\ ! )
- Desktop Icon anklicken nicht C:\Programme\radtel\bin\radtelsrv.exe starten ! (Falsches Arbeitsverzeichnis)

Es wird ein simulierter Teleskop Server auf Port 1420 des lokalen Rechners zur Verfügung gestellt

#### Linux Installation allgemein

- Download der aktuellen "radtel-src-vx.x.zip" Datei über <u>https://radio.univie.ac.at/</u> oder git clone <u>https://github.com/aluntzer/radtel.git</u>
- Falls notwendig Pakete libtool, libglib2.0-dev, libfftw3-dev, libgtk-3-dev, libgstreamer1.0-dev und libgstreamer-plugins-base1.0-dev installieren
- Im Verzeichnis /radtel/ ./autogen.sh ./configure make sudo make install
- Client starten mit radtel
- Download der HI-Daten "sky\_vel.dat.zip" über https://radio.univie.ac.at/
- Entpacken in beliebiges Verzeichnis
- Simulator mit radtelsrv im selben Verzeichnis starten

#### Für Mac OSX (anspruchsvoll)

- Anleitung <u>HOWTO\_OSX.txt</u> unter dem Link <u>https://radio.univie.ac.at/</u>
- Download der HI-Daten "sky\_vel.dat.zip" über <u>https://radio.univie.ac.at/</u>
- Entpacken in beliebiges Verzeichnis
- Simulator mit radtelsrv im selben Verzeichnis starten
- Bei Problemen mit der Installation der Software wenden Sie sich bitte an: <u>armin.luntzer@univie.ac.at</u>

#### Fenster Bedienung

- Die Schriftart und Schriftgröße kann eingestellt werden,
- Tabs können einzeln oder gesamt abgedockt werden
- Fenster and ocken

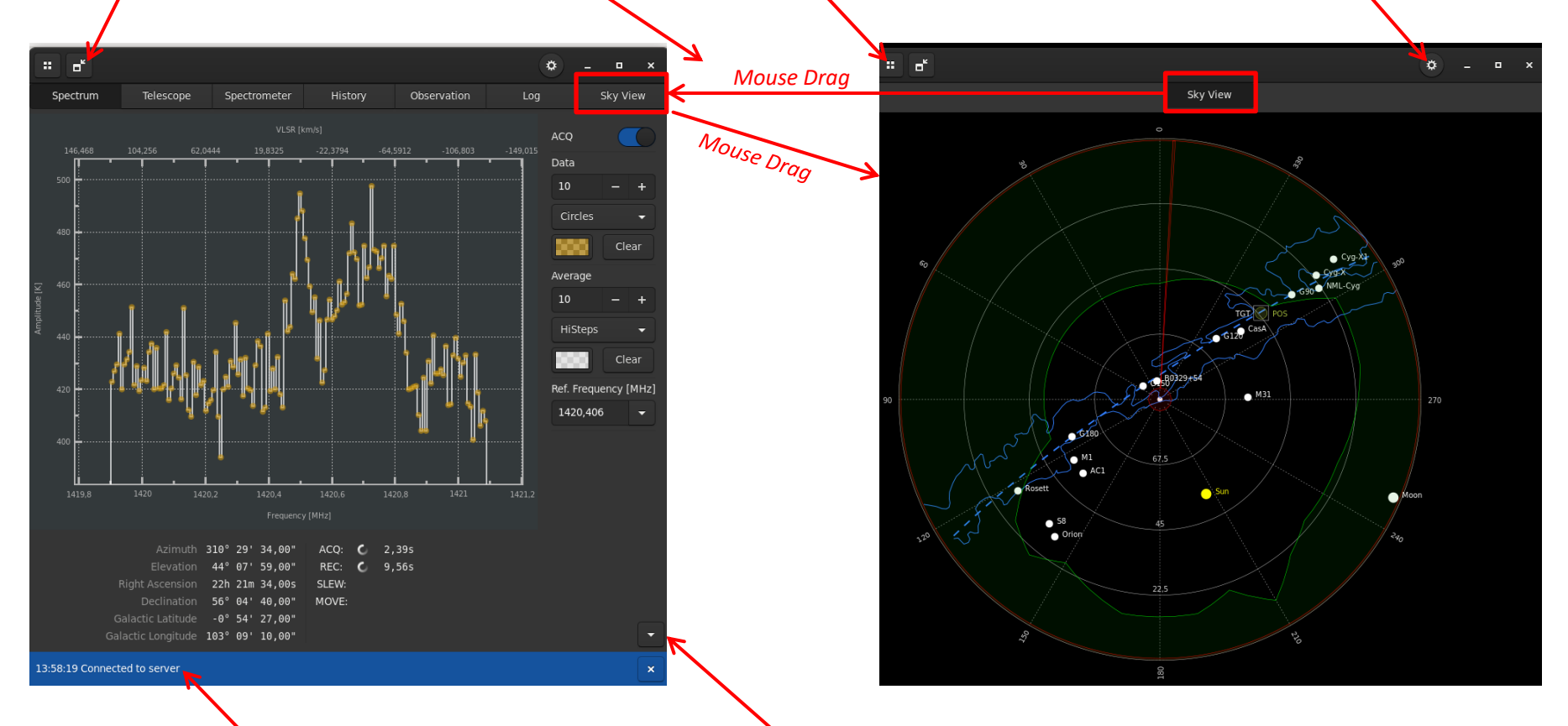

Statusleiste kann versteckt werden –> Größeres Plotfenster Statusmeldungen: Z.B. aktive Verbindung zum Server

#### Webcam im Client

Achtung bei Datengebühren, hat eine sehr hohe Datenrate !

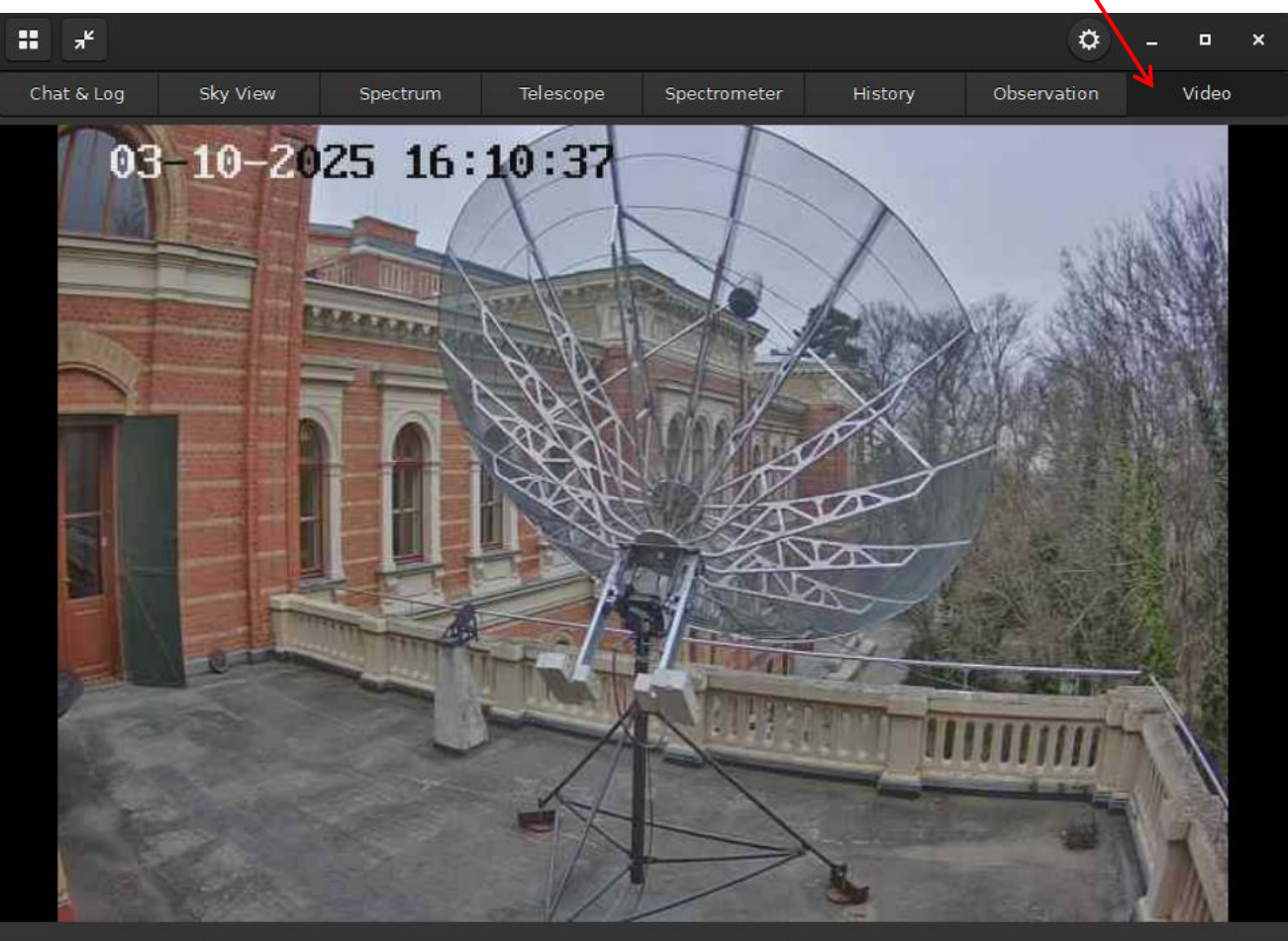

|                    | 180° | 00'  | 00.00"   | 1419.35 MHz | U | 1.43s |
|--------------------|------|------|----------|-------------|---|-------|
|                    | 45°  | 30'  | 00.00"   | 1419.65 MHz | J | 0.86s |
|                    | 03h  | 31m  | 09.00s   |             |   |       |
| Declination        | 03°  | 43'  | 47.00"   |             |   |       |
| Galactic Latitude  | - 40 | ° 38 | ' 33.00" |             |   |       |
| Galactic Longitude | 180° | 34'  | 45.00"   |             |   |       |

#### Benutzerverwaltung

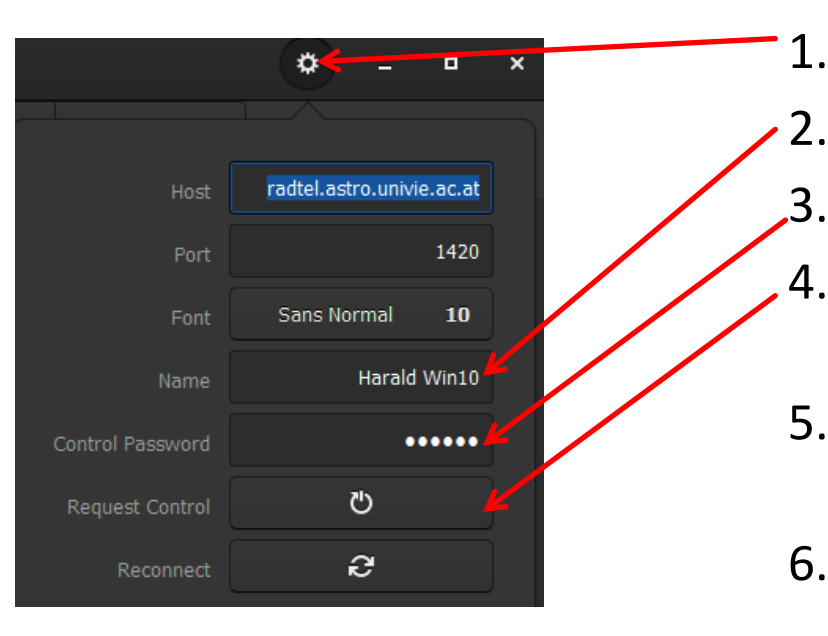

- Settings
- Beliebigen Benutzername eingeben
- Control Passwort: "radtel"
- Steuerkontrolle übernehmen Achtung auf laufende Beobachtungen !
- Ohne Passwort wird die Steuerkontrolle wieder abgegeben
- 6. Nach 20min ohne Aktivität Verlust der Steuerkontrolle

Gelb: Benutzer mit Steuerkontrolle

 Grün: Benutzer ohne Steuerkontrolle

Meldung des Tages

Rot: Administrator

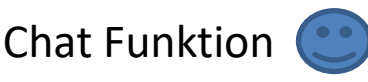

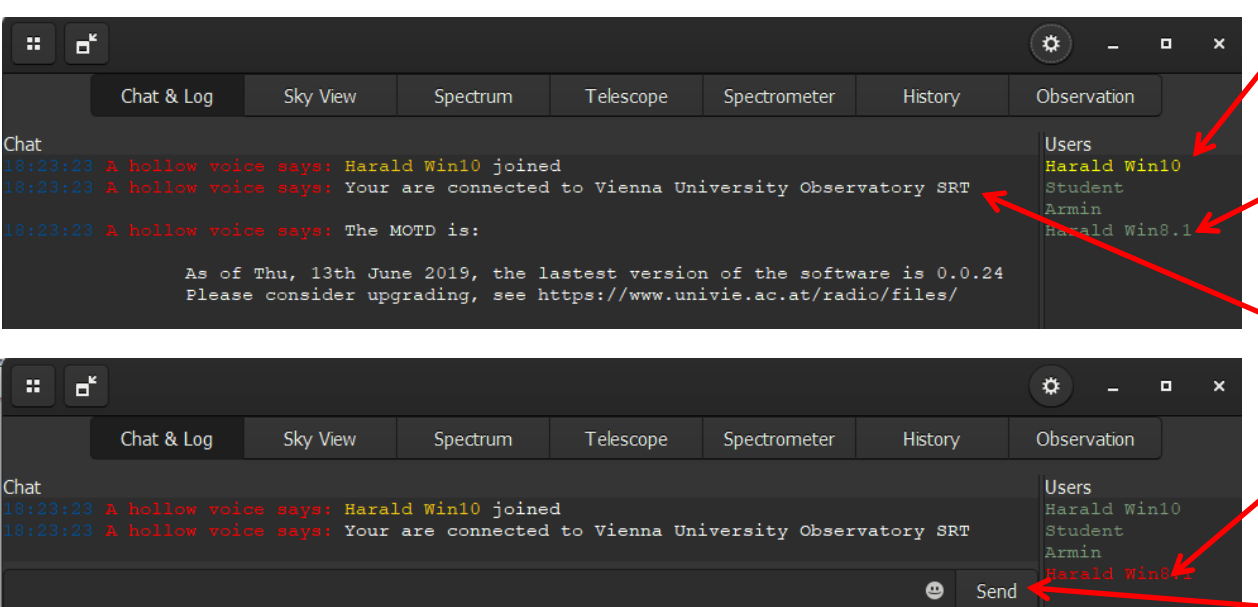

# **Client mit Simulator verbinden**

|                  | *           | •       | × |  |
|------------------|-------------|---------|---|--|
|                  |             |         |   |  |
| Host             | ٥           | calhost |   |  |
| Port             |             | 1420    |   |  |
| Font             | Sans Normal | 10      |   |  |
|                  | Harald      | Win10   |   |  |
| Control Password | •           | ••••    |   |  |
| Request Control  | ڻ           |         |   |  |
| Reconnect        | S           |         |   |  |

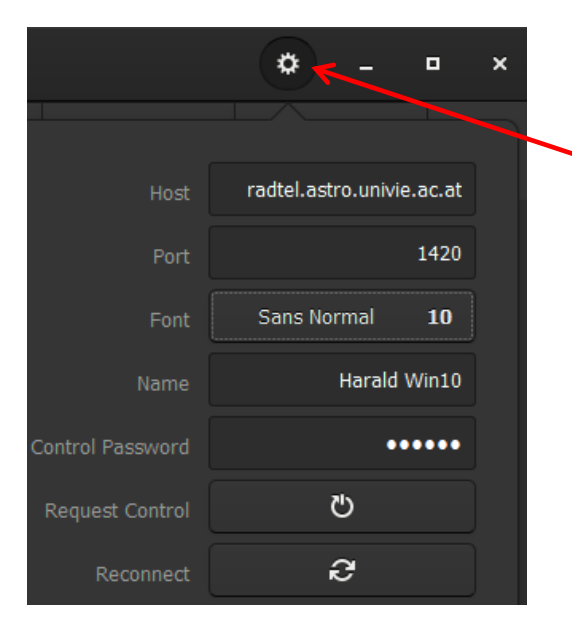

- 1. Simulator starten (Desktop Icon)
- 2. Settings
- 3. Host: "localhost"
- 4. Port: 1420
- 5. Reconnect

#### Client mit dem Teleskop verbinden

- 1. Settings
- 2. Host: "radtel.astro.univie.ac.at"
- 3. Control Passwort: "radtel"
- 4. Port: 1420
- 5. Reconnect

# **Bedienung des Simulators**

| Simulation      |        |   |   |  |  |
|-----------------|--------|---|---|--|--|
| Beam [deg]      | 0.50   |   | + |  |  |
| TSYS [K]        | 100    | — | + |  |  |
| Sigma           | 12.0   | — | + |  |  |
| Eff.            | 0.6    | — | + |  |  |
| LAT [deg]       | 48.23  | — | + |  |  |
| LON [deg]       | -16.34 | — | + |  |  |
| Rate [Hz]       | 1.0    | — | + |  |  |
| Sun [SFU]       | 48.0   | — | + |  |  |
| Hot Load [K]    | 290.0  | — | + |  |  |
| Noise Fig. [dB] | 0.1    |   | + |  |  |

- Beambreite in Grad (Auflösungsvermögen)
- Systemtemperatur (Grundrauschen)
- Sigma: Streubreite des Rauschens
- Eff: Apertureffizienz (Signalstärke) Wirkungsgrad der Antenne
- Geographischer Breitengrad des Teleskops
- Geographischer Längengrad des Teleskops Verwendung zur Zeiteinstellung
- Zeitintervall für Spektraldaten
- Intensität der Sonne in Solar Flux Units Mond ist immer sichtbar
- Temperatur der Kalibrierquelle

Die Einstellungen werden mit <Enter> oder unmittelbar nach "+" und "-" übernommen

## Simulator Daten

- HI Spektralbereich VLSR: -400km/s bis +400km/s Quelle: <u>www.astro.uni-bonn.de/hisurvey/AllSky\_profiles</u>
- Nord- und Südhimmel in galaktischen Koordinaten
- Mond und Sonne mit einstellbarer Intensität (SFU)
- Darstellung der HI Intensität in der Farbe

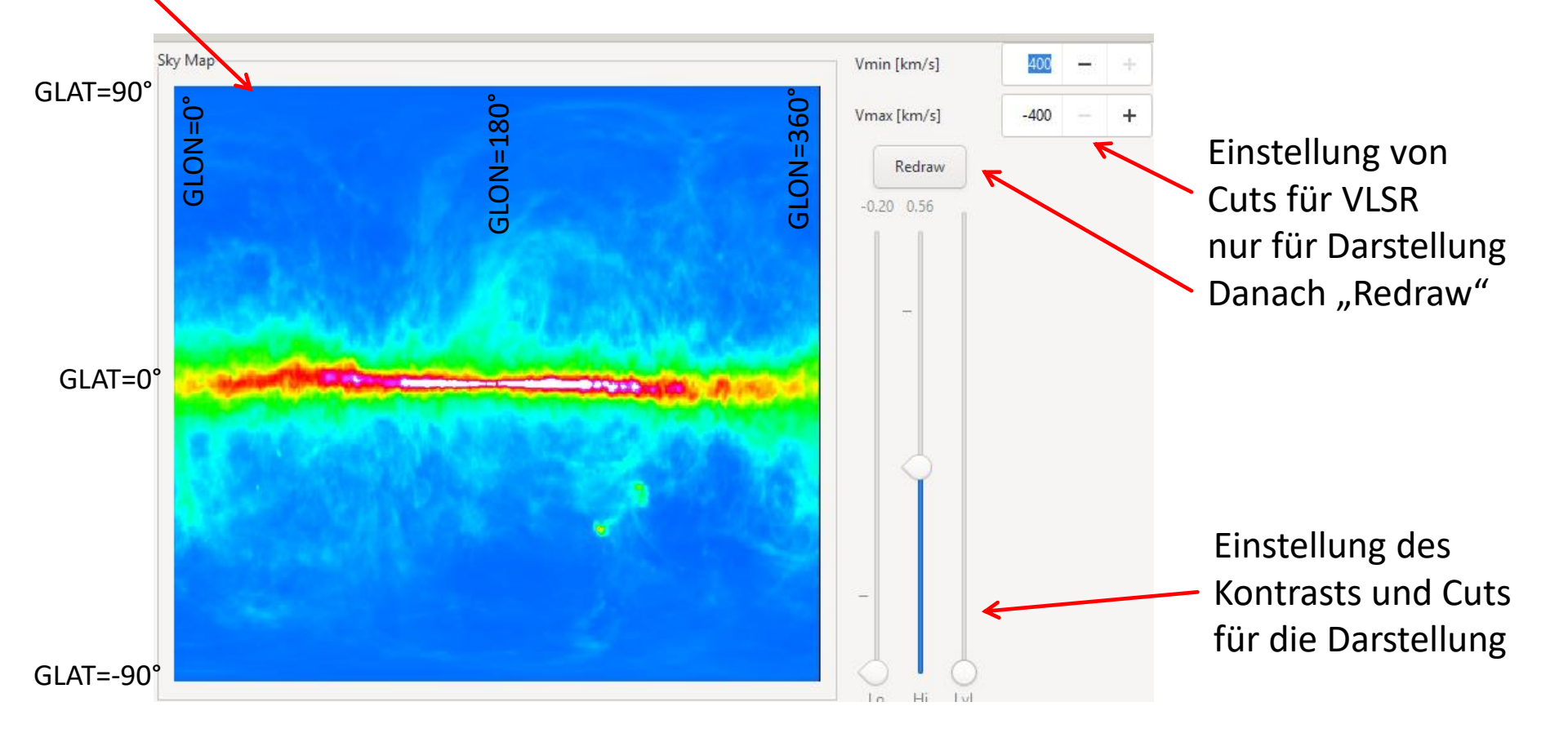

# **Bedienung Sky View**

- Rechtsklick + Maus ziehen = Zeitoffset einstellen
- STRG + Linksklick = Teleskop auf Position bewegen
- STRG + Linksklick auf Objekt = Objekt anfahren + tracken
- Linksklick (ohne Objekt) = Tracking deaktivieren

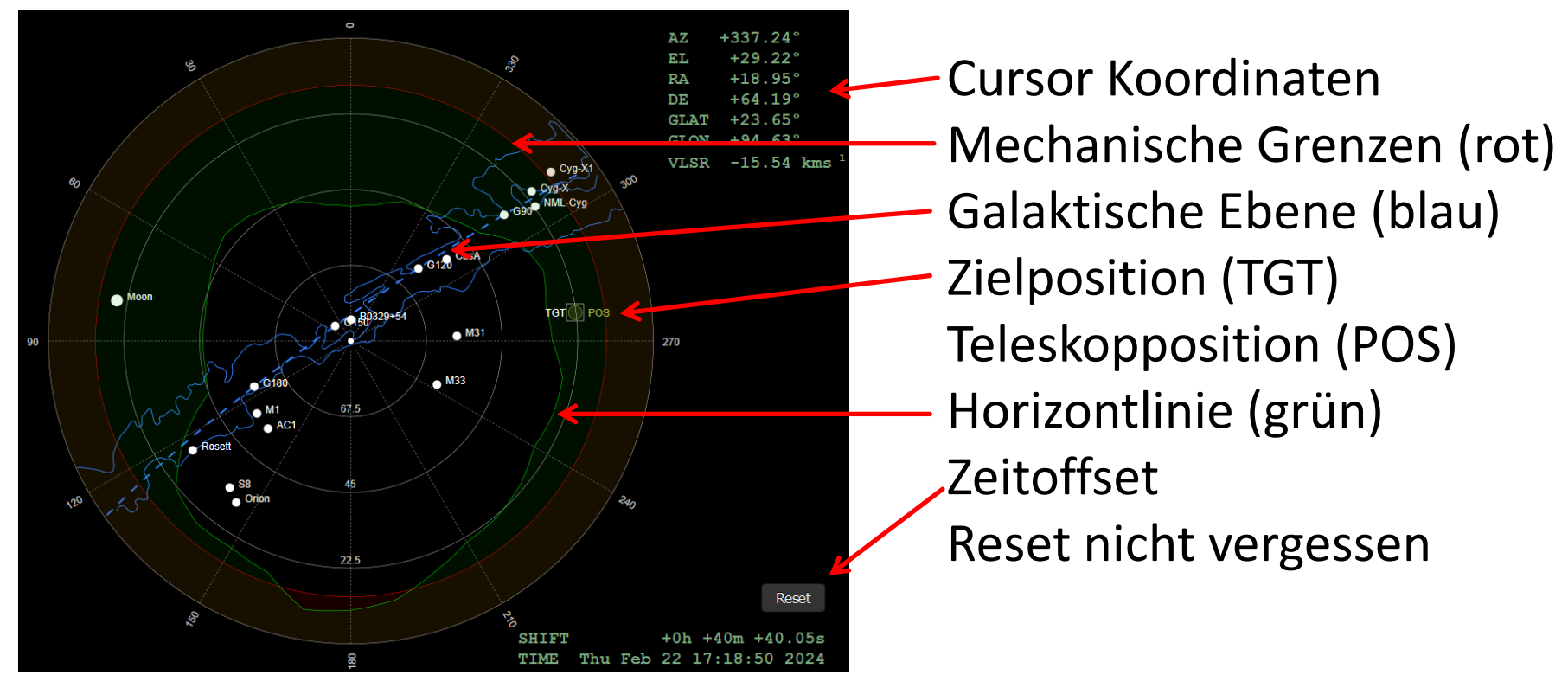

# Teleskop steuern

- "Get Coordinates" fragt aktuelle Position ab 1.
- Koordinatensystem wählen 2.
- 3. Position eingeben
- "Go to Coordinates" 4. bewegt das Teleskop
- Teleskop stoppen
- Parkposition anfahren nur bei Schlechtwetter
- Kalibrierung nur bei Positionsfehlern
- Tracking ein/aus
- Anzeige der Fahrzeit

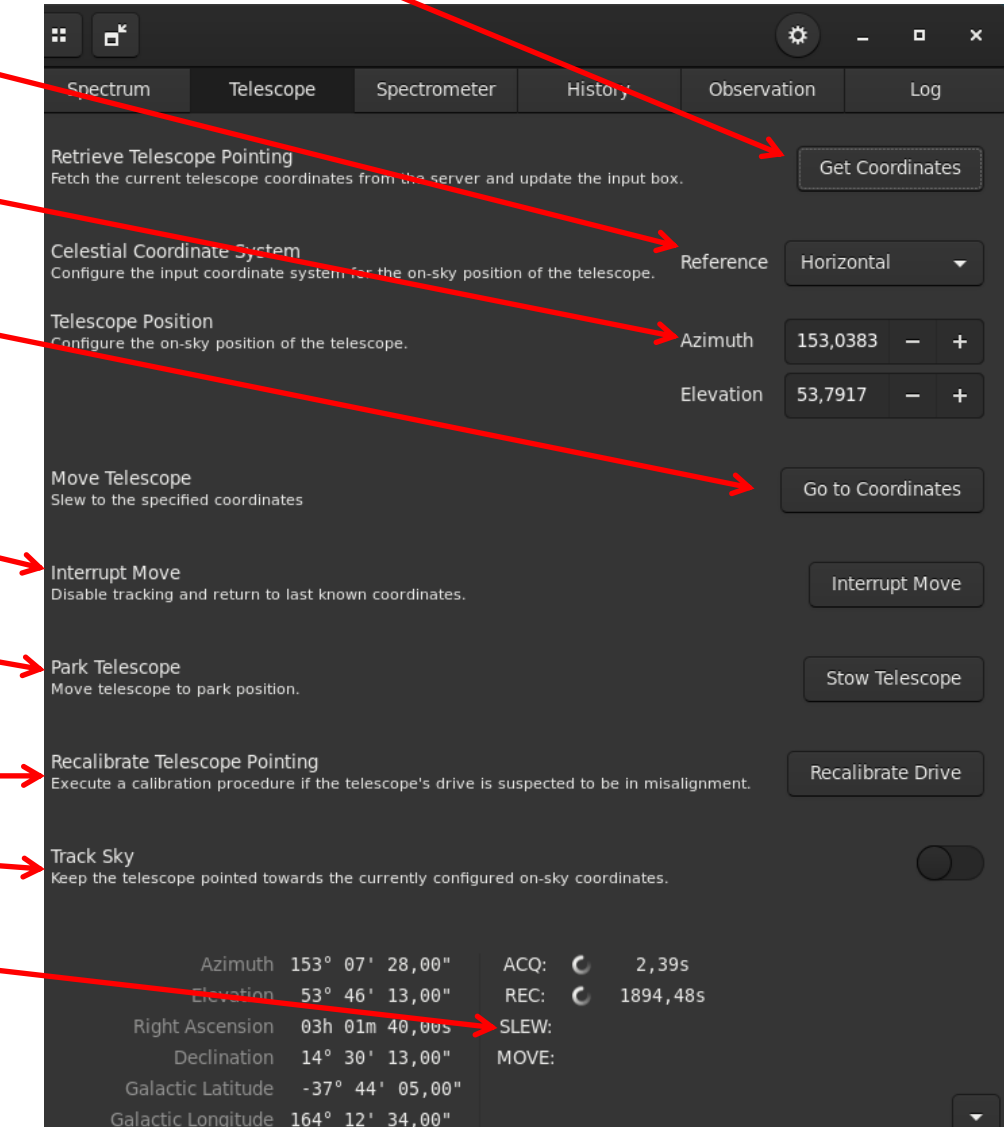

#### Spektrometer steuern

- 1. "Get Configuration" fragt aktuelle Einstellungen ab
- 2. Referenzfrequenz einstellen (HI oder OH) dies ist nicht die Empfangsfrequenz !
- 3. Eingabeform wählen
- 4. Frequenz eingeben

#### Für die Sonne

Center: 1415MHz, Span: 0,34MHz Für die Milchstraße Center: 1420,4MHz, Span: 1,5MHz

- 5. Auflösung 32 Bins und 128 Averages
- 6. "Set Configuration"
- Frequenz wird in Blickrichtung um VLSR korrigiert
- Spektrometer ein/aus !

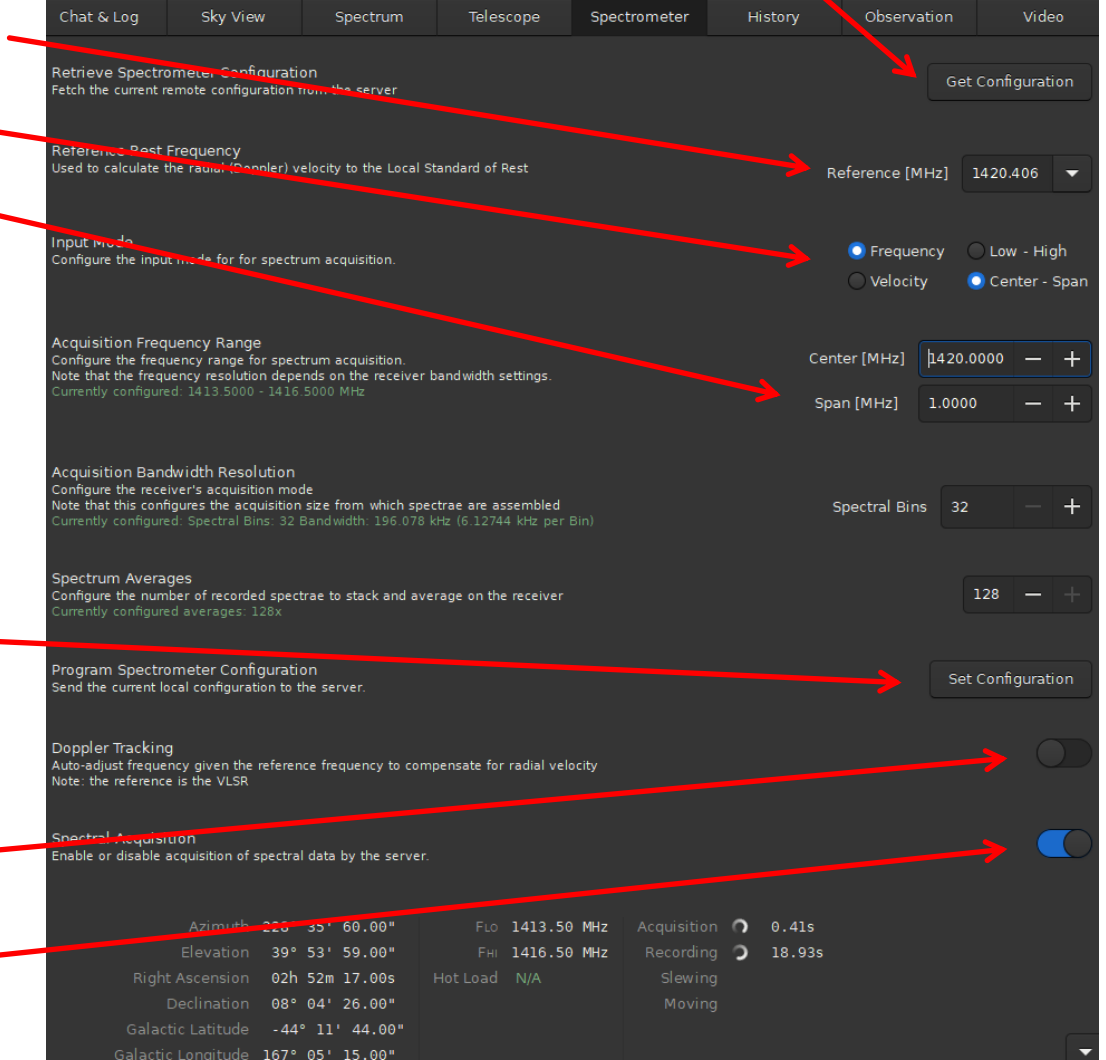

# **Bedienung Plot Fenster**

- Drag = Zoom Box
- STRG+Drag = Gauss Fit Box
- U = Fit Box aus
- SHIFT+Drag = Verschieben
- SCROLL = 2-Achsen Zoom
- SHIFT+SCROLL = Y-Achsen Zoom
- STRG+SCROLL = X-Achsen Zoom
- A = Autoscale
- ALT+Klick = Center Frequenz einstellen
- Rechtsklick = Daten Exportieren, Importieren
  Plots löschen, Farbe und Punkte einstellen,
  Cuts einstellen um Störungen abzuschneiden

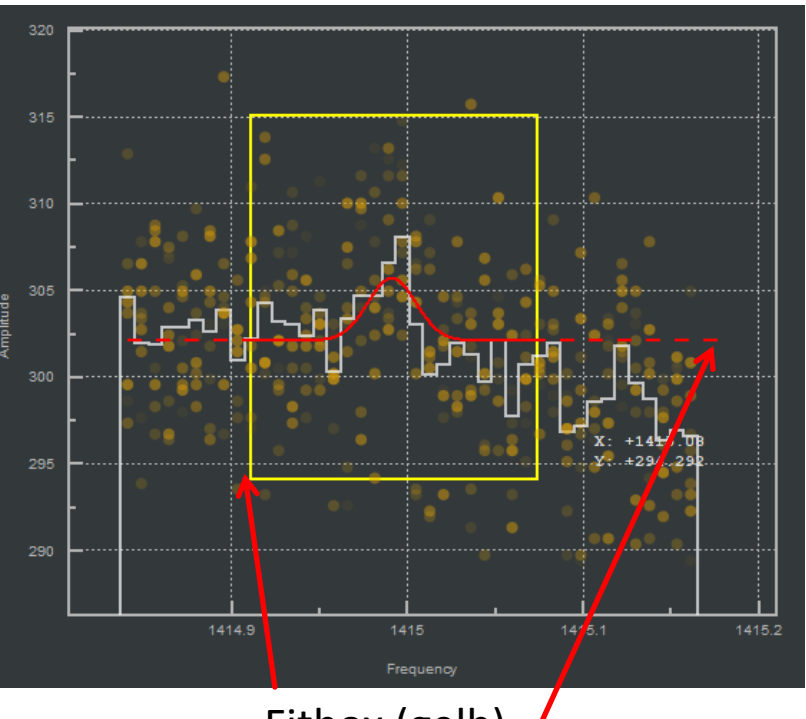

Fitbox (gelb) Fitlinie (rot)

GraphsAutorangePlotAutorangeImport DataRange ControlsExport DataBackground ColourExport as PDFAxes ColourImport Clear PlotClear Plot

#### Beobachtungsprogramme

<u>**Cross Scan:**</u> Bewegt das Teleskop in Azimut und Elevation über die aktuelle Position und misst das Kontinuum.

<u>Galactic Plane Scan</u>: Bewegt das Teleskop entlang der galaktischen Ebene und zeichnet das Spektrum zu jeder Position auf.

**<u>N-Point Map</u>**: Erzeugt ein Bild in galaktischen Koordinaten.

**Azimuth Elevation Scan:** Erzeugt ein Bild der Umgebung im Horizontsystem.

**Axis Scan:** Zeichnet das Spektrum für verschiedene Azimut Positionen auf.

**Beam Switching:** Misst das Spektrum auf dem Objekt und auf zwei Hintergrundpositionen und subtrahiert den Hintergrund vom Objekt.

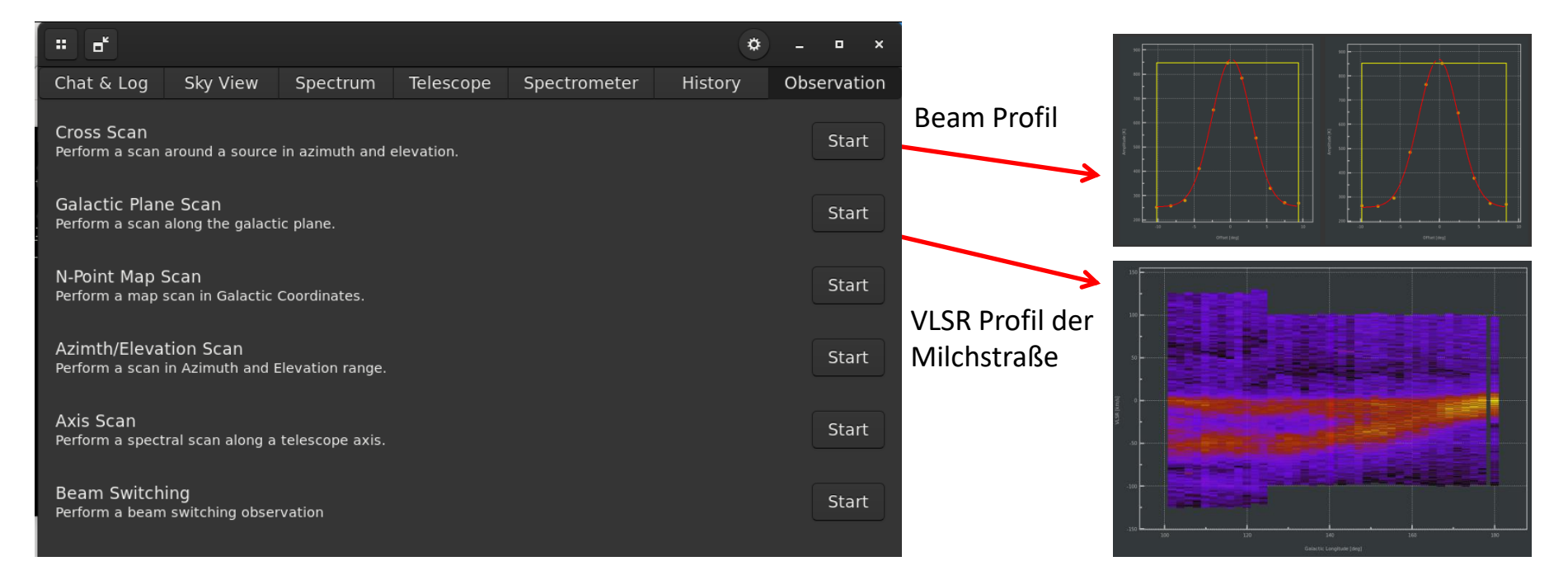

#### Messung der Beambreite

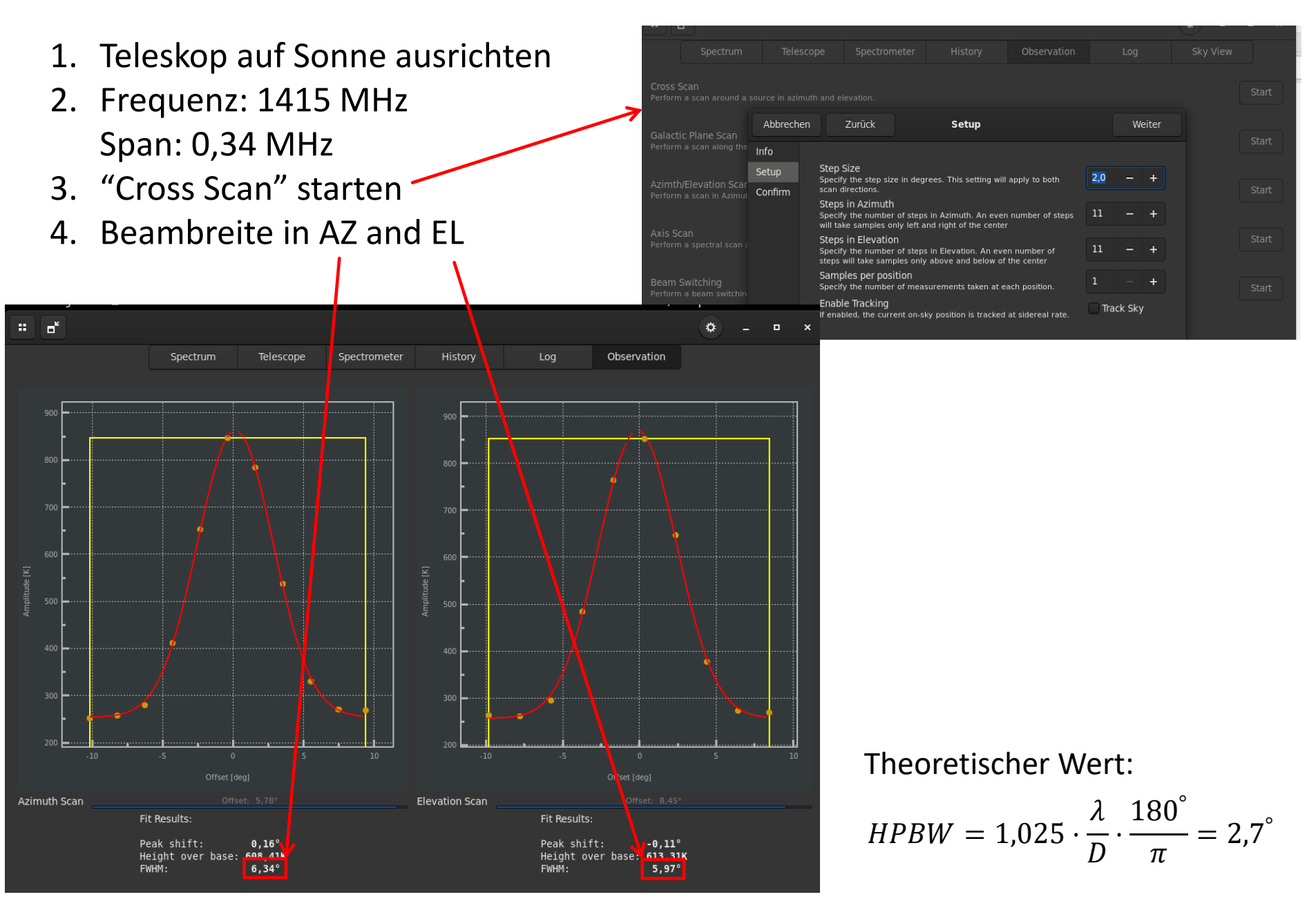

# VLSR Profil der Milchstraße

- 1. Spektrometer auf Center VLSR=0km/s und Span auf 300km/s stellen
- 2. Doppler Tracking aktivieren
- 3. Aus der Sky View mit dem Cursor Readout den sichtbaren Bereich der Milchstraße in galaktischen Koordinaten ablesen
- 4. Galactic Plane Scan starten und sichtbare Koordinaten eingeben.

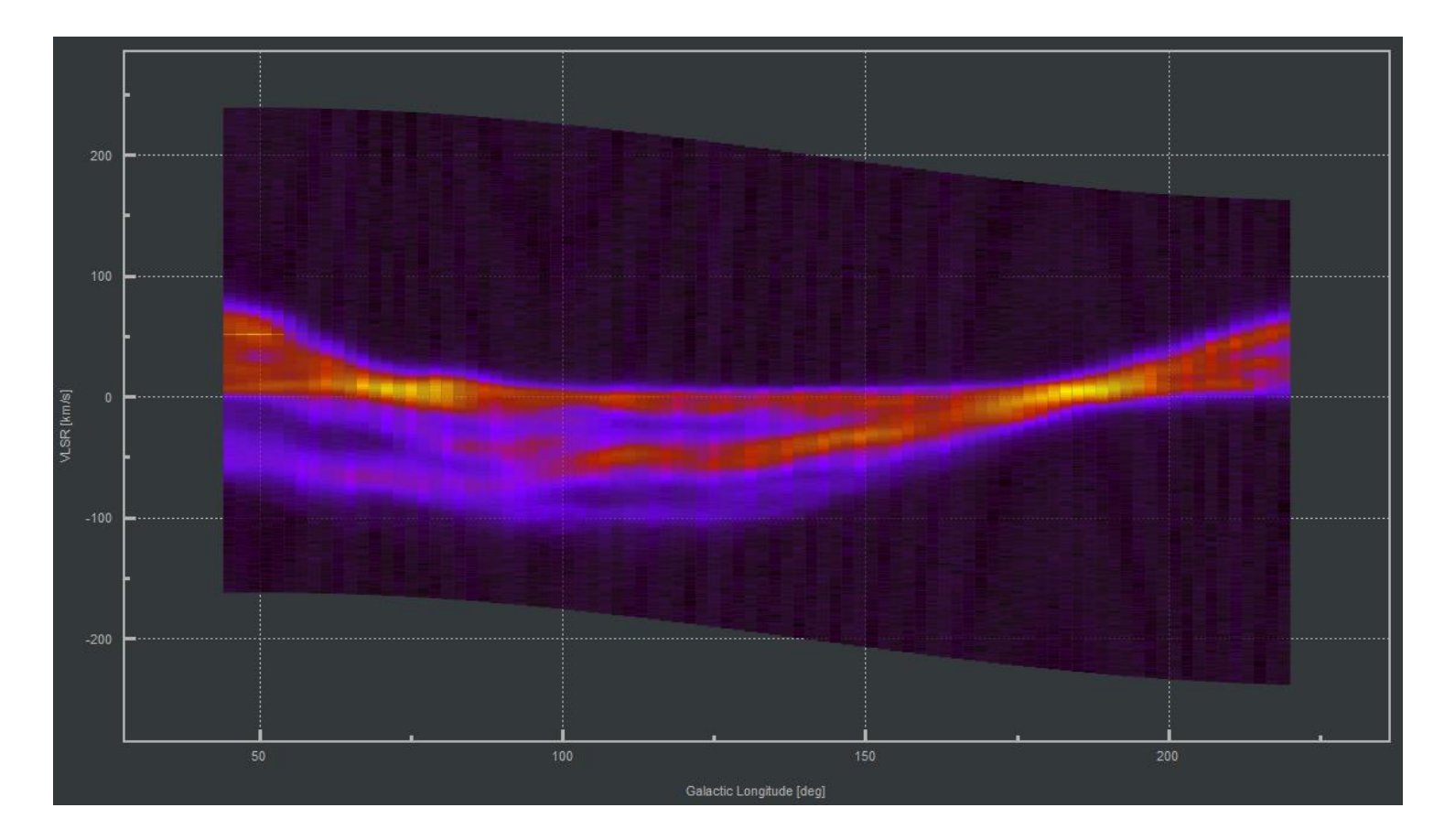

# **Erstellen eines Bildes**

- 1. Spektrometer auf die Linienbreite des Objekts einstellen
- 2. N-Point Map Scan wählen und Koordinaten einstellen

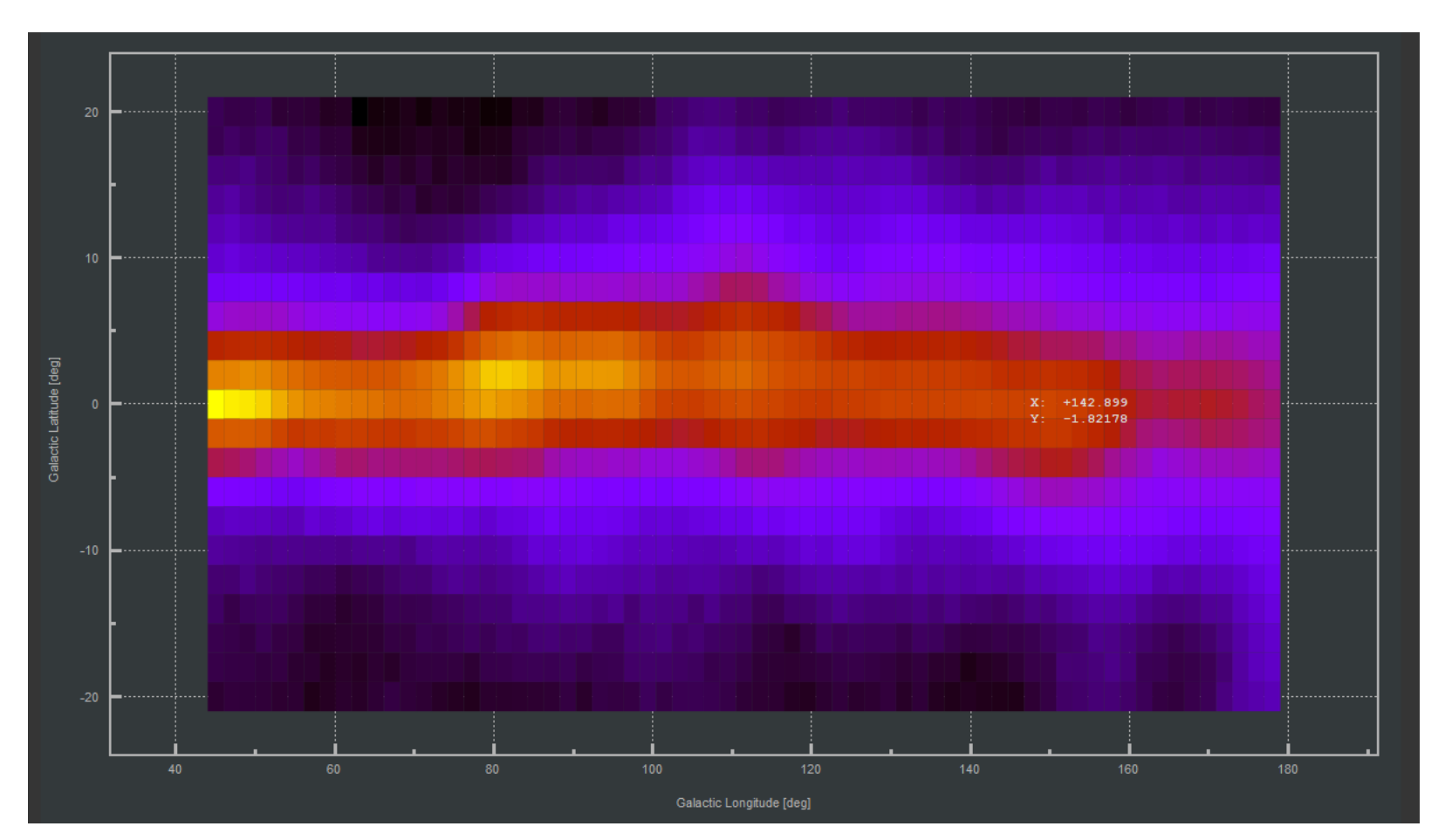